# Manual til Stoplinien.dk - Ekstranet for kommuner

14.8.2009 Version 03

### Indhold

- 1. Log ind
- 2. Indtast kontaktdata
- 3. Indtast kommunens oplysninger
- 4. Opret kursus I
- 5. Opret kursus II
- 6. Opret Individuel rådgivning
- 7. Opret informationsbokse
- 8. Informationsboks set fra sitet
- 9. Indsæt kampagnetekster
- 10. Kampagnetekst på sitet
- 11. Log ud

### 1. Log ind

Log på for kommuner

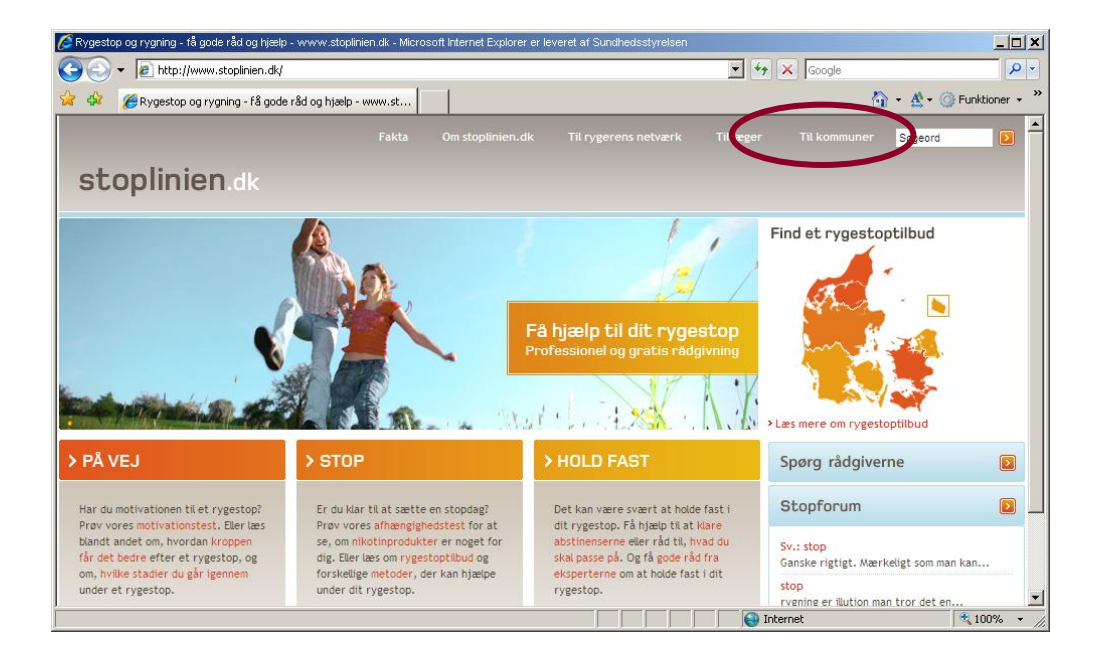

- Alternativt kan man komme til login-billedet på adressen www.stoplinien.dk/kommune
- Log på med Brugernavn og Adgangskode, som kommunen har fået tilsendt. Kontakt evt. <u>stoplinien@sst.dk</u> hvis den er bortkommet.

### 2. Indtast kontaktdata

Hvis du er i tvivl om, hvordan du indtaster kommunens oplysninger på Stoplinien.dk, og du ikke finder svaret i denne manual, så skriv en e-mail til stoplinien@sst.dk

|                                                               | Support: stoplinien@sst.dk   Download brugermanual (PDF, 134 kb) |
|---------------------------------------------------------------|------------------------------------------------------------------|
| stoplinien.dk                                                 | : Rediger kontaktdata                                            |
| Indtast kontaktdata<br>Velkommen til Stoplinien for kommuner. | Klik på Rediger kontaktdata                                      |

TIP

| Hovedansvarlig f | or kommunens rygestop-aktiviteter (kontaktperson 1) |
|------------------|-----------------------------------------------------|
| Navn             |                                                     |
| E-mail           |                                                     |
| Evt. telefon     |                                                     |
| Jeg vil gerne a  | bonnere på Stopnyt                                  |
| Det er den sam   | me person                                           |
| Navn             |                                                     |
| E-mail           |                                                     |
| Evt. telefon     |                                                     |
| Jeg vil gerne a  | bonnere på Stopnyt                                  |
|                  |                                                     |

- Kontaktperson 1: Den person i kommunen, der har hovedansvaret for kommunens rygestop-aktiviteter. Typisk en rygestopinstruktør eller lignende
- Kontaktperson 2: Den person i kommunen, der har hovedansvaret for at opdatere kommunens informationer på Stoplinien.dk, fx en administrativ medarbejder.
- Hvis det er samme person, sætter du kryds her:
   Så slipper du for at indtaste oplysningerne 2 gange.

Stoplinien | Sundhedsstyrelsen | Islands Brygge 67 | 2300 København S | T: 72 22 74 00 | E: stoplinien@sst.dk

Sündhedsstyrelsen

Kontaktpersoner modtager oplysninger fra webmaster ved ændringer på sitet, og nyheder fra Sundhedsstyrelsen ved kampagner og andre nationale aktiviteter.

## 3. Oprette indhold

| Rygestopku                 | rser og indi                                 | viduel rå          | dgivning                                                                                                    |
|----------------------------|----------------------------------------------|--------------------|----------------------------------------------------------------------------------------------------|
| Kurser                     |                                              | Opret kursus >     | <ul> <li>Her opretter du de rygestop-kurser som I har i</li> </ul>                                                                  |
| Du har oprettet 2 kurser   |                                              |                    | kommunen. Klik på den orange knap.                                                                                                  |
| Rygestopkursus             | Rediger                                      | Slet               |                                                                                                    |
| Rygestopkursus             | Rediger                                      | Slet               |                                                                                                    |
| Individuel rådgivn         | ing                                          | Angiv oplysninger⇒ | Hvis en kommune har tilbud om individuel stop-<br>rådgivning, indtastes oplysninger om det her. Klik<br>nå linket Angiv oplysninger |
| Du har angivet oplysninger | til individuel rådgivning. <mark>Sl</mark> e | et oplysninger     | på miket Angre oprysmiger.                                                                                                    |
| Informationsboks           | e                                            | Opret >            |                                                                                                    |
| Du har oprettet 1 boks     |                                              |                    | <ul> <li>Informationsbokse og Kampagnetekster vises i en<br/>biælke høire side. Klik på Opret.</li> </ul>                           |
| Rygestopkursus             | Rediger                                      | Slet               |                                                                                                    |
| Kampagnetekster            |                                              | Opret >            |                                                                                                    |
| Du har oprettet 1 kampagn  | etekst                                       |                    |                                                                                                    |
| Testtorvet                 | Rediger                                      | Slet               |                                                                                                    |

### 4. Opret kursus I

# **Opret kursus**

| Overskrift  | Rygestopkursus                               | Overskrift for kurset/arrangementet                              |
|-------------|----------------------------------------------|------------------------------------------------------------------|
| Beskrivelse | Rygestopkursus for borgere i Faxe<br>Kommune | Kort beskrivelse af kurset/arrangementet.<br>Max 400 karakterer. |
| Start       | 20-10-2009 Klokken: 19:00                    | Skriv startdato eller klik på kalender-ikonet                    |
| Varighed    | 01:30                                        | Fx: 1:25                                                         |
|             |                                              | Gem og gå videre )                                               |

Indtast oplysningerne og tryk på Gem og gå videre >

### 5. Opret kursus II

# **Opret kursus**

| Arrangør                            | Faxe Kommune                                       | Hvem står bag kurset?                                                                                                    |
|-------------------------------------|----------------------------------------------------|----------------------------------------------------------------------------------------------------|
| Sted                                | Grøndalscentret                                    | Hvor foregår kurset? Lokale/bygning. Fx Sund By i Sindal                                                                                     |
| Adresse                             | Grøndalsvej 8                                      | Fx Vendelbogade 7                                                                                                    |
| Postnr.                             | 4690                                               |                                                                                                    |
| Ву                                  | Hasley                                             |                                                                                                    |
| Underviser                          | Rygestoprådgiver Joan Kristensen                   | Hvem underviser. Navn og evt. titel. Fx Rygestoprådgiver Helle Graarup. Husk at ændre<br>denne, hvis det indsatte navn ikke passer.          |
| Kontakt<br>telefon                  | 5620 3385                                          | Hvor kan man få mere information. Fx telefonnummer på underviser. Husk at ændre denne,<br>hvis det indsatte telefonnummer ikke passer.       |
| E-mail til kontakt<br>og tilmelding | viba@faxekommune.dk                                | Hvor kan man få melde sig til eller stille spørgsmål. Fx e-mail på underviser. Husk at ændre<br>denne, hvis den indsatte e-mail ikke passer. |
| Link til<br>kommunens<br>hjemmeside | http://www.faxekommune.dk/Sundhed_Pleje_Omsorg/Sun | Indsætter link på stoplinien.dk til kommunens hjemmeside. Fx http://www.kk.dk/                                                               |
|                                     |                                                    | Gem og gå videre >                                                                                                    |

Indtast oplysningerne og tryk på Gem og gå videre >

### 6. Opret individuel rådgivning

| Beskrivelse af<br>tilbuddet       Er der særlig omstændigheder der<br>gør at det er svært for dig at<br>deltage på et rygestopkursus, så<br>kontakt os for at høre om dine<br>andre muligheder.       Kort beskrivelse af tilbuddet.<br>Max 100 tegn. |  |
|----------------------------------------------------------------------------------------------------|--|
|                                                                                                    |  |
| Kontakt e-mail xxxx@xxxxkommune.dk E-mail til kontaktperson ang. Individuelt rygestop                                                                                                    |  |
| elefon Telefonnummer til kontaktperson ang. Individuelt rygestop                                                                                                    |  |

Indtast overskrift, beskrivelse og kontakt oplysninger og tryk på Gem

### 7. Opret Informationsbokse

I informationsboksen annonceres med jeres forskellige aktiviteter i forhold til tobak, rygning og rygestop.

Der kan oprettes flere tilbud og de har ingen udløbsdato. Husk dog at revidere kontaktoplysninger ved behov.

| Overskrift               | Rygestopkursus                                                                                                    | Dverskrift for boksen     Lav kort og klar beskrivelse af jeres egne tilbug                                            |
|--------------------------|----------------------------------------------------------------------------------------------------|----------------------------------------------------------------------------------------------------|
| Tekst                    | Med professionel hjælp er der<br>større chancer for at gennemføre<br>et rygestop - du kan enten vælge<br>at deltage på hold med andre<br>eller få rådgivning alene.<br>Der vil løbende blive annonceret | Brødtekst.<br>Max 600 karakterer.                                                                                      |
| Navn på<br>kontaktperson | Jensine Jensen                                                                                                    | Navn på kontaktperson                                                                                                  |
| Mail på<br>kontaktperson | qqqq@xxxxkommune.dk                                                                                                    | Mail på kontaktperson                                                                                                  |
| Direkte<br>telefonnummer | 5620 3385                                                                                                    | Direkte telefonnummer Sæt finket ind her. Skriv den fink tekst der skar<br>vises på siden i boksen nedenunder          |
| Evt. link 1              | http://www.xxxxkommune.dk/Sundhed_Pleje_Omsorg/Sun                                                                                                    | Fyt-link 1                                                                                                    |
| Evt. tekst til link<br>1 | Rygestoptilbud i XXxx kommune                                                                                                    | Her skriver du den tekst du vil ave der skal stå over linket ud på siden fx "Rygestopkurser<br>i Røgfrikøbing Kommune" |
| Evt. link 2              |                                                                                                    | Evt.link 2                                                                                                    |
| Evt. tekst til link<br>2 |                                                                                                    | Her skriver du den tekst du vil ave der skal stå over linket ud på siden fx "Rygestopkurser<br>i Røgfrikøbing Kommune" |
| Evt. link 3              |                                                                                                    | ► Der kan sættes links til flere tilbud ind.                                                                           |
| Evt. tekst til link      | · · · · · · · · · · · · · · · · · · ·                                                                                                    | Her skriver du den tekst du vil ave der skal stå over linket ud på siden fx "Rygestopkurser<br>i Røgfrikøbing Kommune" |

Indtast oplysningerne og tryk på Gem >

Det er muligt at lave links til til jeres egen kommunes sider med rygestoptilbud. Det anbefales at lade links gå direkte til siden med tilbud, <u>uden</u> mellem-liggende klik med musen. På nogle kommuners hjemmesider kan det af tekniske årsager være nødvendigt at kontakte IT afdelingen.

#### 8. Informationsboks set fra sitet

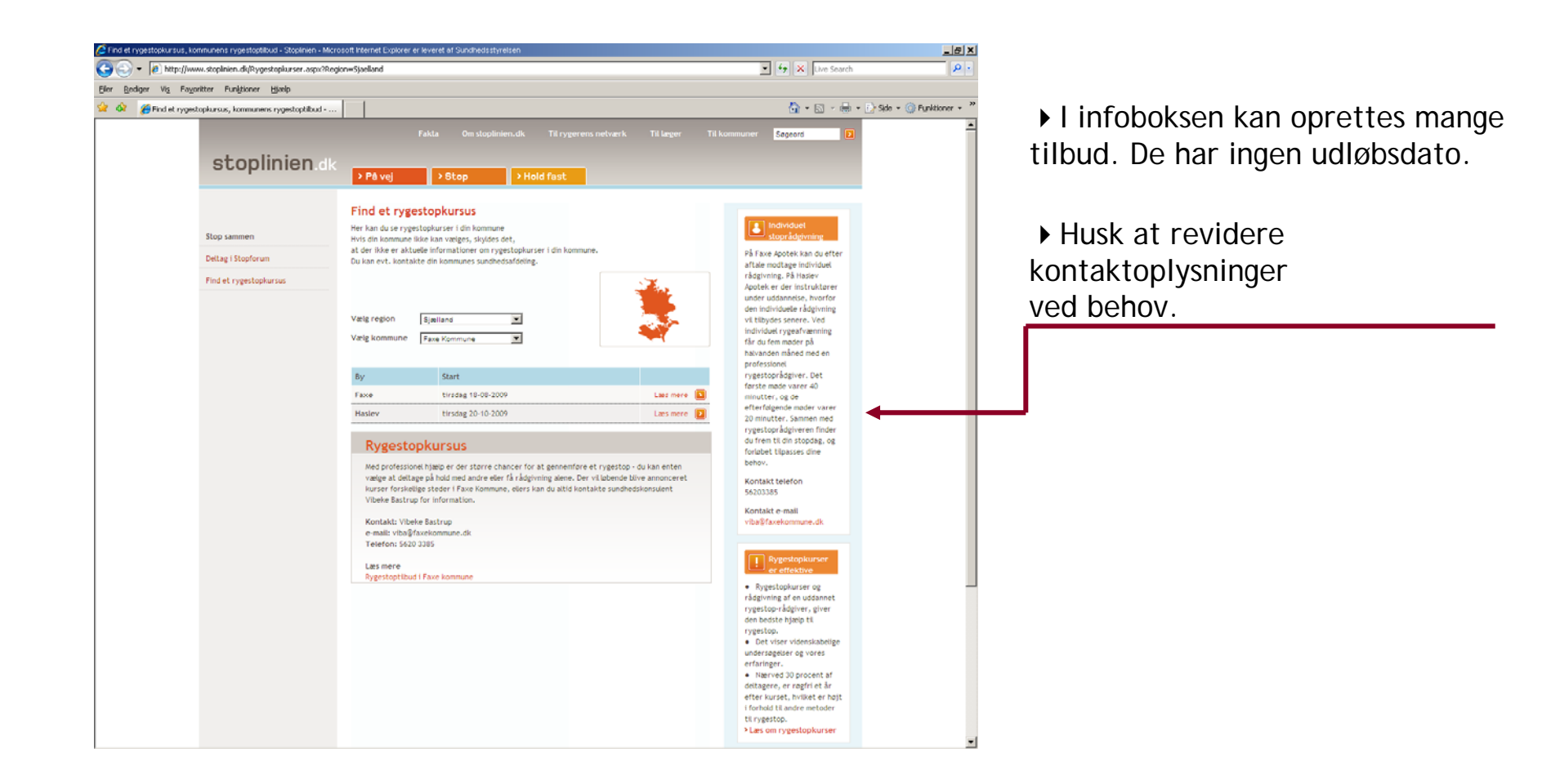

### 9. Indsæt kampagnetekster

Det er muligt at annoncere arrangementer hvor borgerne kan møde rygestopinstruktører under "Mød din lokale rygestopinstruktør".

Ved store nationale kampagner vil det være kampagne-logoet der vises.

Med denne funktion kan i taste ind for en længere periode.

Der kan annonceres et uendeligt antal arrangementer, men der vil kun vises de 3 næste på forsiden. Når datoen for et arrangement er overskredet, slettes det automatisk og næste kommer frem. Når der ikke er flere aktuelle arrangementer forsvinder boksen automatisk fra forsiden.

| 🖉 Opret kampagnetekst - Stoplinien - Microsoft Internet Explorer er leveret af Sundheds | Isstyrelsen                                                        | ×                  |
|-----------------------------------------------------------------------------------------|--------------------------------------------------------------------|--------------------|
| COO - R http://www.stoplinien.dk/Ekstranet/Opret%20kampagnetekst.aspx                   | x?ID={BA6F5C96-FC69-4680-A82E-8E568BD8E8( 🚽 🐓 🗙 Google             | P -                |
| 😪 🍪 🏉 Opret kampagnetekst - Stoplinien                                                  | <u>∆</u> • <u>≮</u>                                                | 🔹 🎯 Funktioner 👻 🂙 |
|                                                                                         | Support: stoplinien@sst.dk   Download brugerman                    | nual (PDF, 895 kb) |
| stoplinien.dk Logget ind som: Faxe Kommune                                              | e Dine kontaktdata: Email: viba@faxekommune.dk Rediger kontaktdata | a Log ud           |
| Opret kampagnetekst                                                                     |                                                                    |                    |
| Sted Testtorvet                                                                         | Sted                                                               |                    |
| Dato og tidspunkt 15-08-2009 🔠 Klokken: 10:00                                           | Skriv dato eller klik på kalender-ikonet                           |                    |
| Slutter kl. 16:00                                                                       | Skriv tidspunkt                                                    |                    |
| Stoplinien   Sundhedsstyrelsen   Islands Brygge 67   2300 København S   T: 72 22        | 2.74.00   E: stoplinien@sst.dk St                                  | Gem >              |
|                                                                                         |                                                                    |                    |
|                                                                                         | Internet                                                           | ▶<br>€ 100% → //   |

#### 10. Kampagnetekst som det ser ud på sitet

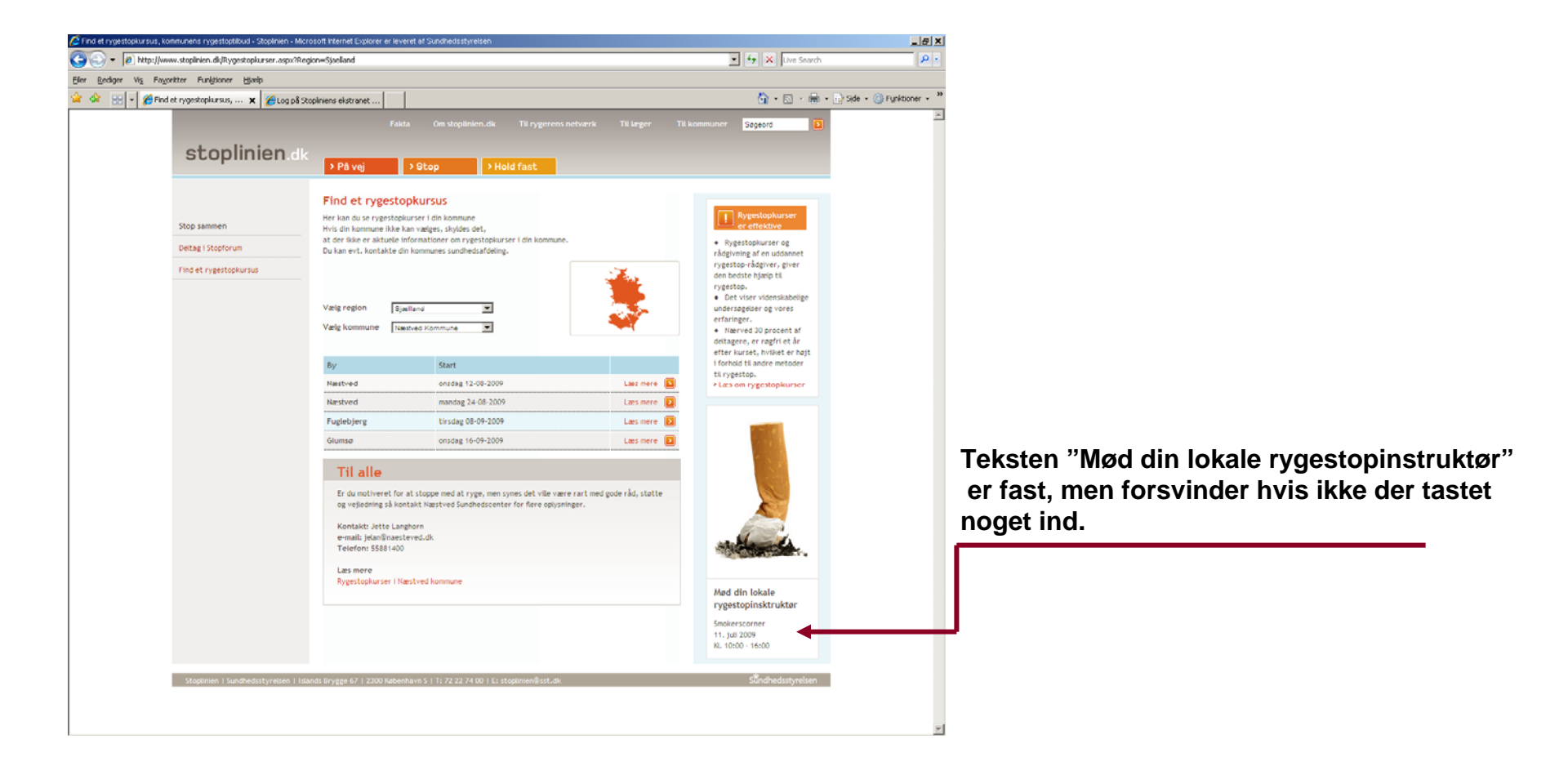

### 11. Log ud

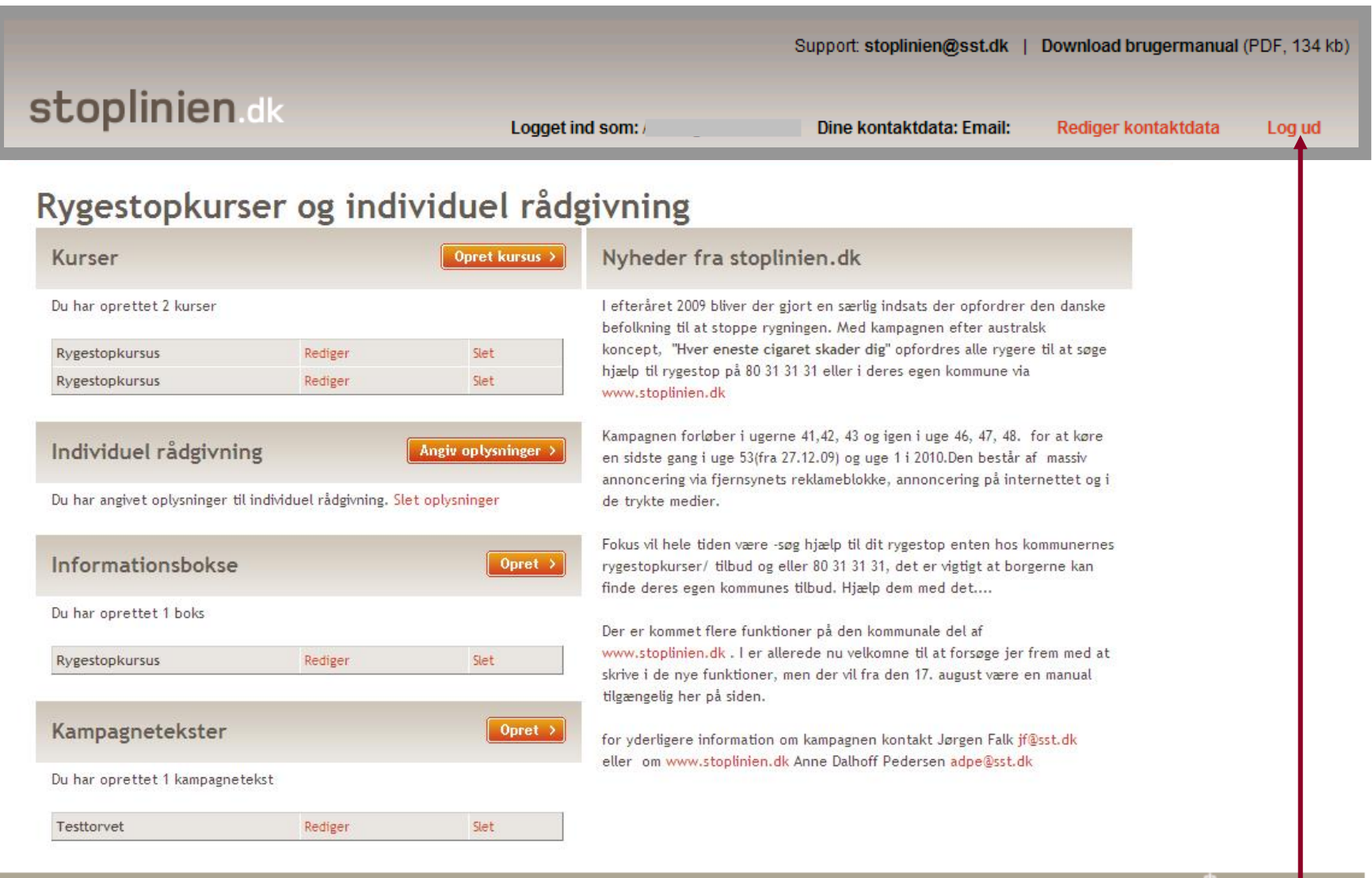

Stoplinien | Sundhedsstyrelsen | Islands Brygge 67 | 2300 København S | T: 72 22 74 00 | E: stoplinien@sst.dk

Sündhedsstyr Isen

Når alle oplysninger indtastet korrekt, kan du afslutte.
 Klik på linket Log ud.